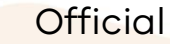

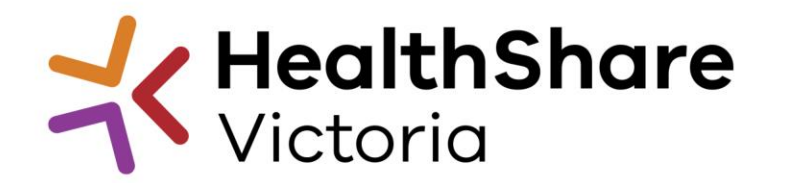

## HPVITS2022-174 – BUILDING SERVICES – TRADES - METRO ITS Response Submission –Online

POST ITS RELEASE UPDATE

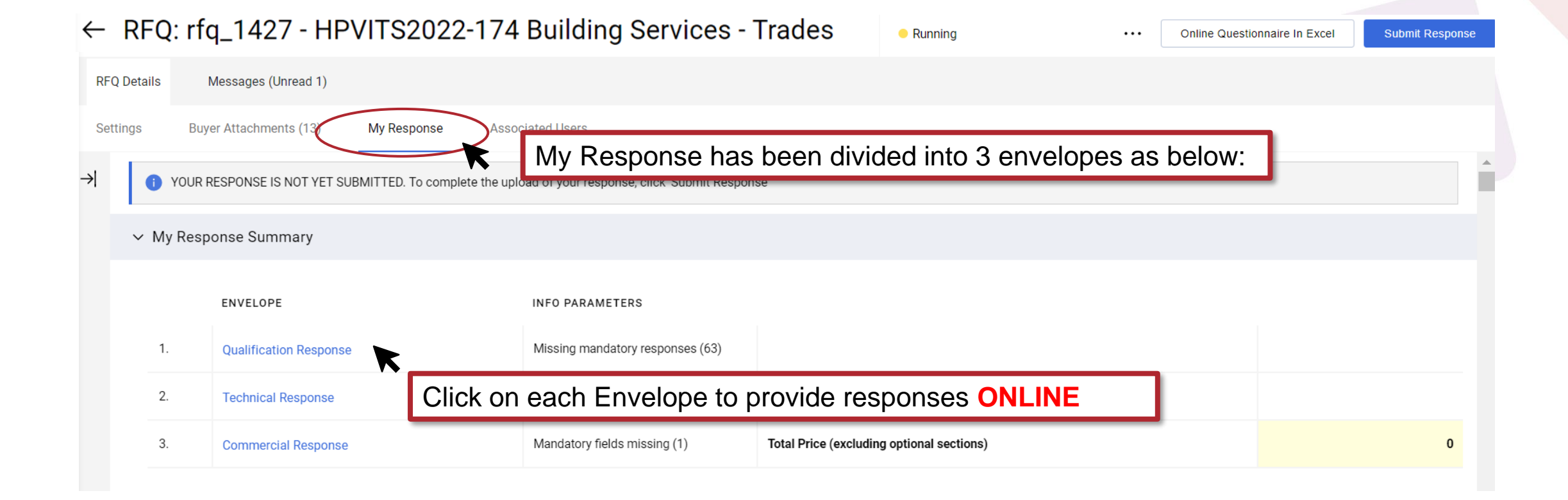

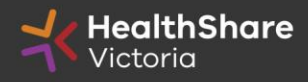

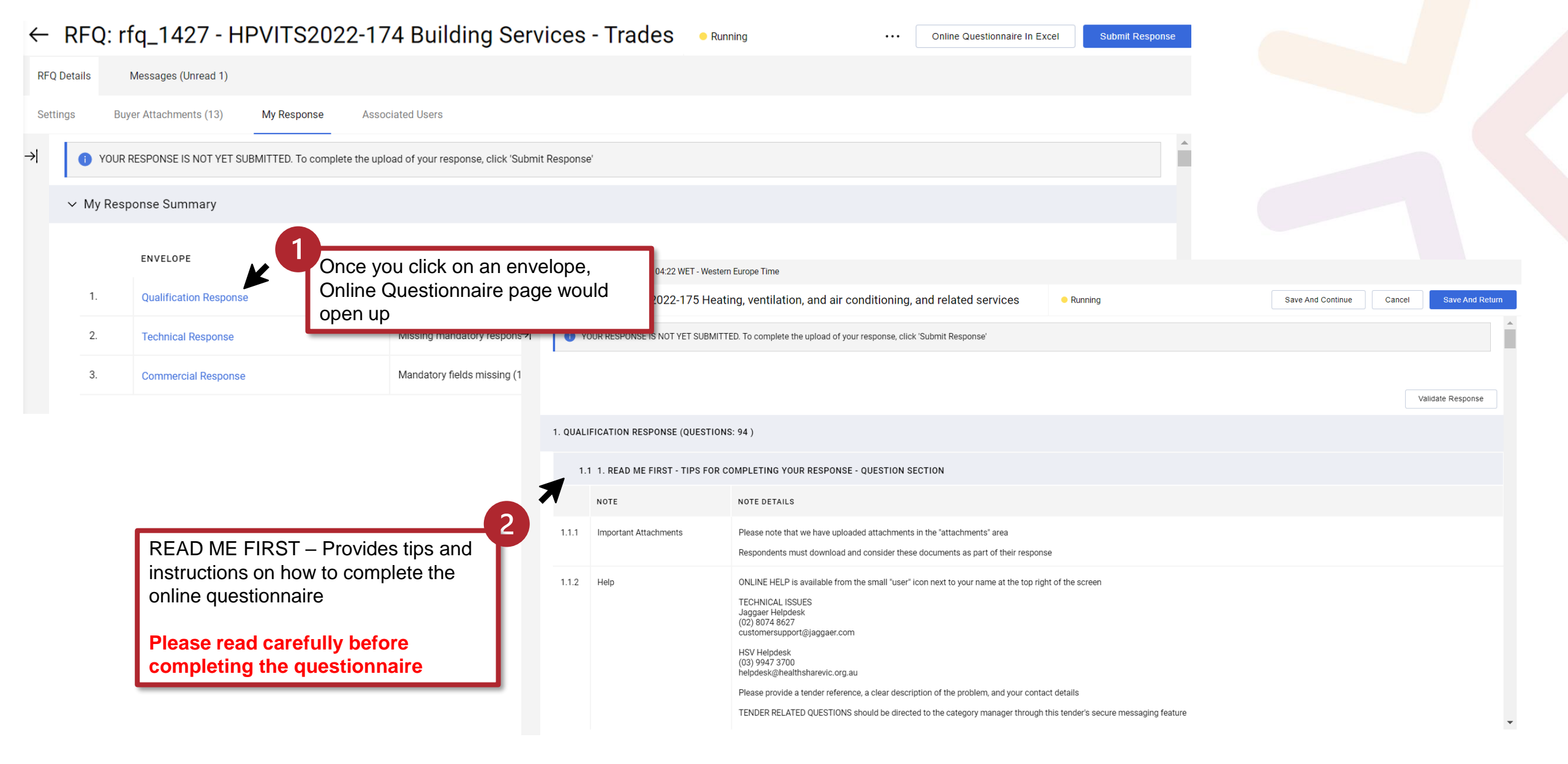

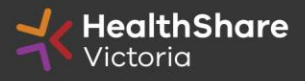

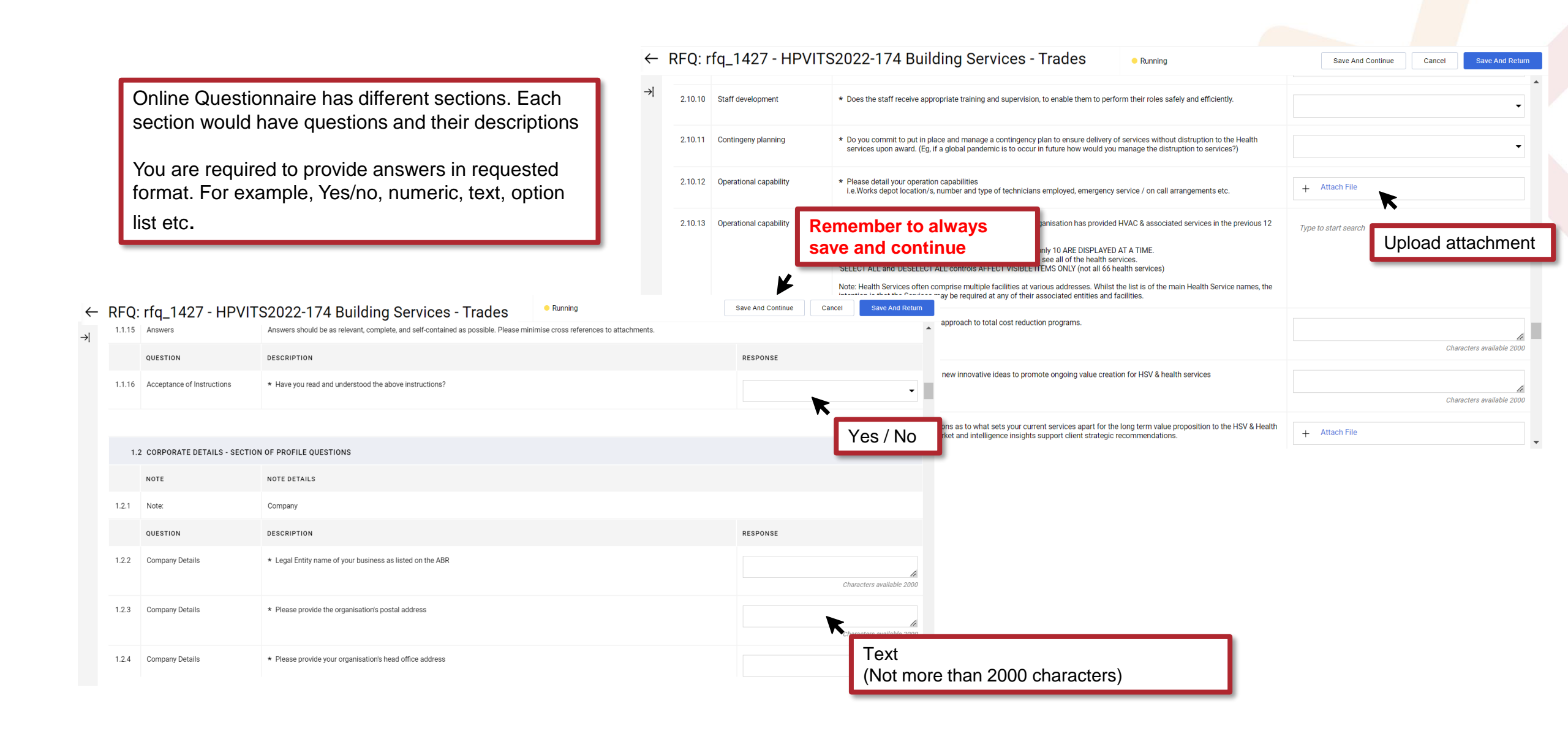

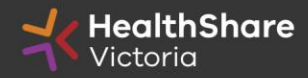

| 1.2.5 | Company Details    | * Please select the option that best describes the corporate structure of the tendering entity                                                                                                    | <b>v</b>                                                                  |  |
|-------|--------------------|----------------------------------------------------------------------------------------------------|---------------------------------------------------------------------------|--|
| 1.2.6 | Business Structure | <ul> <li>Business Structure - Is your Organisation:         <ul> <li>a public company (i.e. regulated by ASIC, with public shares, and either listed or unlisted on the ASX)</li> <li>a large proprietary company (i.e. regulated by ASIC, with private shares, defined as 'large' under the Corporations Act 2001 (i.e. a small proprietary company (i.e. regulated by ASIC, with private shares, defined as 'small' under the Corporations Act 2001 (i.e. a small proprietary company (i.e. regulated by ASIC, with private shares, defined as 'small' under the Corporations Act 2001 (i.e. a small proprietary company (i.e. regulated by ASIC, with private shares, defined as 'small' under the Corporations Act 2001 (i.e. a small proprietary company / not regulated by ASIC / Sole Trader / Partnership / Trusts)</li> </ul></li></ul> | Public Company - Large<br>Private Company - Large                         |  |
| 1.2.7 | Company Details    | If your business is a company, what is the company place of incorporation?                                                                                                    | Other - Not incorporated as a company / Sole Trader / Partnership / Trust |  |
| 1.2.8 | Company Details    | If your business is a company, what is the company date of incorporation?                                                                                                    |                                                                           |  |
| 1.2.9 | Company Details    | If your organisation is a company, please list individual shareholders that hold more than 10% of shares (if any).                                                                                                    | Characters available 2000 👻                                               |  |

2. TECHNICAL ENVELOPE

| 2.4.22 | Gender Equality Strategy -<br>Policies and Procedures                | * Do you have policies and/or procedures supporting any of the following employment practices to achieve gender equality? | <ul> <li>Statement promoting a gender equal organisational culture</li> <li>Gender equality in leadership and management</li> <li>Gender composition in teams / work groups</li> <li>Gender equitable renumeration</li> <li>Flexible work options</li> <li>Sub-contractor requirements</li> </ul> | Multi Choice Option List :<br>Select multiple appropriate boxes from |
|--------|----------------------------------------------------------------------|----------------------------------------------------------------------------------------------------|----------------------------------------------------------------------------------------------------|----------------------------------------------------------------------|
| 2.4.23 | Gender Equality Strategy -<br>Performance measurement and<br>targets | Do you have any of the following performance measures and targets for gender equality?                                    | Gender equality action plan (or equivalent) Data collection Key Performance Indicators (KPIs) Benchmarks / targets for results to be achieved against KPIs                                                                                                    |                                                                      |
| 2.4.24 | Gender Equality Strategy -<br>monitoring and oversight               | * Does you have any of the following formal internal monitoring and oversight of performance in place?                    | Management review<br>Governance review<br>Periodic internal auditing process                                                                                                    |                                                                      |

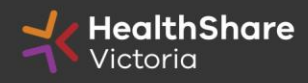

| 2. TECHNI | CAL ENVELOPE                |                                                                                                    |                                                                                                    |                                                                          | Multi Choice Op                                             | otion List :                                                                |
|-----------|-----------------------------|----------------------------------------------------------------------------------------------------|----------------------------------------------------------------------------------------------------|--------------------------------------------------------------------------|-------------------------------------------------------------|-----------------------------------------------------------------------------|
| 2.10.12   | Operational capability      | <ul> <li>Please detail your operation capabilities         i.e.Works depot location/s, number and type of technicians employed, emergency service / on call arrangements etc.     </li> </ul>                                                                                                    | + Attach File                                                                                                    |                                                                          | Selecting Healt<br>The list of health                       | h <u>Services</u><br>services is very long and<br>vill be displayed at once |
| 2.10.13   | Operational capability      | From the list please select ALL health services where your organisation has provided HVAC & associated services in the<br>12 months. Leave blank otherwise.<br>**IMPORTANT** There are 66 HEALTH SERVICES in the List, only 10 ARE DISPLAYED AT A TIME.<br>Use the 'NEXT RESULTS' and 'PREVIOUS RESULTS' controls to see all of the health services.<br>'SELECT ALL' and 'DESELECT ALL' controls AFFECT VISIBLE (TEMS ONLY (not all 66 health services)<br>Note: Health Services often comprise multiple facilities at various addresses. Whilst the list is of the main Health Services the intention is that the Services may be required at any of their associated entities and facilities.                         | names, ALFRED HEALTH<br>AUSTIN HEALTH                                                                                                    | -                                                                        | only to hances w                                            |                                                                             |
| 2.10.14   | Cost reduction              | <ul> <li>Suppliers are to outline their approach to total cost reduction programs.</li> </ul>                                                                                                    | BAIRNSDALE REGIONAL HEALTH SERVICE<br>BARWON HEALTH<br>BASS COAST HEALTH                                                                        | Type to start search Select All Len ALBURY WODONGA                       | Deselect All                                                |                                                                             |
| 2.10.15   | Value creation              | Advise how you will administer new innovative ideas to promote ongoing value creation for HSV & health services                                                                                                    | BEAUFORT AND SKIPTON HEALTH SERVICE<br>BEECHWORTH HEALTH SERVICE<br>BENALLA HEALTH<br>Next results                                              | ALEXANDRA DISTRIC<br>ALFRED HEALTH<br>AUSTIN HEALTH<br>BAIRNSDALE REGION |                                                             |                                                                             |
| 2.10.16   | Long term value proposition | Submit information or suggestions as to what sets your current services apart for the long term value proposition to the Health services. This include Select your options and Click on 'Next result                                                                                                    | HSV 8 + Attach File                                                                                                    | BARWON HEALTH<br>BASS COAST HEALTH                                       | H V ters                                                    |                                                                             |
|           |                             |                                                                                                    |                                                                                                    | BEAUFORT AND SKIF<br>BEECHWORTH HEAL<br>BENALLA HEALTH<br>Next results   | PTON HEALTH SERVICE                                         | Select from the displayed<br>list and click on 'Next<br>results'            |
| 2 10 12   | Operational complition      |                                                                                                    |                                                                                                    |                                                                          |                                                             |                                                                             |
| 2.10.13   | operational capability      | Youn the inst prease select ALL nearth services where your organisation has provided HVAC & associated services in the previous     12 months. Leave blank otherwise.     **IMPORTANT** There are 66 HEALTH SERVICES in the List, only 10 ARE DISPLAYED AT A TIME.     Use the 'NEXT RESULTS' and 'PREVIOUS RESULTS' controls to see all of the health services.     'SELECT ALL' and 'DESELECT ALL' controls AFFECT VISIBLE ITEMS ONLY (not all 66 health services)     Note: Health Services often comprise multiple facilities at various addresses. Whilst the list is of the main Health Service names,     the intention is that the Services may be required at any of their associated entities and facilities. | Type to start search ALFRED HEALTH X BAIRNSDALE REGIONAL HEALTH SERVICE X BASS COAST HEALTH X CASTERTON MEMORIAL HOSPITAL X COLAC AREA HEALTH X |                                                                          |                                                             |                                                                             |
|           |                             |                                                                                                    |                                                                                                    | Once your selections<br>selected health se<br>displayed in the a         | on is complete, the<br>rvices list will be<br>nswer section |                                                                             |

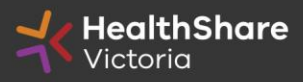

| 2.10.13 | Operational capability | From the list please select ALL health services where your organisation has provided HVAC & associated services in the previou 12 months. Leave blank otherwise.                                                                                                    | IS Ben                                                                                                    |                                                                                 |
|---------|------------------------|----------------------------------------------------------------------------------------------------|----------------------------------------------------------------------------------------------------|---------------------------------------------------------------------------------|
|         |                        | Use the 'NEXT RESULTS' and 'PREVIOUS RESULTS' controls to see all of the health services.<br>'SELECT ALL' and 'DESELECT ALL' controls AFFECT VISIBLE ITEMS ONLY (not all 66 health services)<br>Note: Health Services often comprise multiple facilities at various addresses. Whilst the list is of the main Health Service name<br>the intention is that the Services may be required at any of their associated entities and facilities.                                                                                                    | BENALLA HEALTH<br>BENDIGO HEALTH<br>COLAC AREA HEALTH X                                                                                                    | You can also start typing the name of the health service and select your option |
| 2.10.13 | Operational capability | From the list please select ALL health services where your organisation has provided HVAC & associated services in the previous 12 months. Leave blank otherwise.<br>**IMPORTANT** There are 66 HEALTH SERVICES in the List, only 10 ARE DISPLAYED AT A TIME.<br>Use the 'NEXT RESULTS' and 'PREVIOUS RESULTS' controls to see all of the health services.<br>'SELECT ALL' and 'DESELECT ALL' controls AFFECT VISIBLE ITEMS ONLY (not all 66 health services)<br>Note: Health Services often comprise multiple facilities at various addresses. Whilst the list is of the main Health Service names, the intention is that the Services may be required at any of their associated entities and facilities. | Type to start search<br>ALFRED HEALTH X<br>BAIRNSDALE REGIONAL HEALTH SE<br>BASS COAST HEALTH X<br>CASTERTON MEMORIAL HOSPITAL<br>COLAC AREA HEALTH X<br>BENDIGO HEALTH X | u app solation added to the list                                                |

## ← RFQ: rfq\_1427 - HPVITS2022-174 Building Services - Trades ● Running

Characters available 2000 January 🔹 🔻  $\leftarrow \rightarrow$ 1.6.6 Conflict Management Strategy \* If there is a Conflict of Interest, state your proposed strategy for Managing the Conflict. Indicate if no conflict exists. MON TUE WED THUI FRI SAT SUN 1 7 8 2 3 5 6 1.7 FRAUD AND CORRUPTION CONTROL - SECTION OF PROFILE QUESTIONS 9 14 15 10 11 12 13 16 17 18 19 20 21 22 QUESTION DESCRIPTION 23 24 25 26 27 28 29 1.7.1 Company Operations \* Do you have any policies and procedures in place to minimise the chance of fraud and corruption within your business and with external stakeholders? 30 31 2022 2023 2024 1.7.2 Fraud and Corruption Policy Audit If your organisation has policies and procedures in place to minimise the chance of fraud and corruption, when was the last time this policy was dd/MM/yyyy Ξ externally audited? For 'Date' click on this icon to expand the R calendar to chose a date from 1.7.3 Fraud and Corruption Policy Audit If your organisation has policies and procedures in place to minimise the chance of fraud and corruption, provide a summary of the findings from the (Summary) last audit. le Characters available 2000

Save And Continue

Cancel

Save And Return

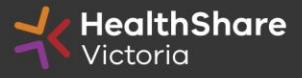

≯

| RFQ: I       | rfq_1427 - HPVITS2022-1                                                           | 74 Building Services - Trades                                       | Online Questionnaire In Excel     Sut | mit Response |                                                                 |  |
|--------------|-----------------------------------------------------------------------------------|---------------------------------------------------------------------|---------------------------------------|--------------|-----------------------------------------------------------------|--|
| -Q Details   | Messages                                                                          |                                                                     |                                       | lf you h     | ave any questions                                               |  |
| eate Message | Received Messages Sent Messages<br>Create a new secure message ED. To complete th | Draft Messages<br>eupload of your response, click 'Submit Response' |                                       | or the c     | ng the questionnaire<br>locuments please<br>our queries through |  |
| ∽ My Re      | esponse Summary<br>ENVELOPE                                                       | the sec<br>function                                                 | sure messaging                        |              |                                                                 |  |
| 1.           | Qualification Response                                                            | Missing mandatory responses (63)                                    |                                       |              |                                                                 |  |
| 2.           | Technical Response                                                                | Missing mandatory responses (47)                                    | Missing mandstory responses (47)      |              |                                                                 |  |
| 3.           | Commercial Response                                                               | ← RFQ: rfq_1427 - HPVITS2022-174 Buildin                            | g Services - Trades                   | Cancel       | ave As Draft Send Message                                       |  |
| Current      | cy: AUD                                                                           | → Messages<br>~ Message                                             |                                       | 3            |                                                                 |  |
|              |                                                                                   | Subject                                                             | Message                               |              | 'Send Message'                                                  |  |
|              | Write the subject and the message body. You                                       | 2                                                                   |                                       | <i>b</i>     | _                                                               |  |
|              | can also include attachments.                                                     | ✓ Attachments                                                       |                                       |              | Attachments                                                     |  |
|              |                                                                                   | NAME                                                                | DESCRIPTION                           | COMMENTS     |                                                                 |  |
|              |                                                                                   | No Attachments                                                      |                                       |              |                                                                 |  |
|              |                                                                                   |                                                                     |                                       |              |                                                                 |  |

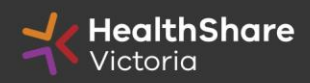

## **Response Submission - Online**

| ← RFQ: rfq_1427 - HPVITS2022-174 Building Services - Trades • Running ···· Online Questionnaire In Excel Submit Respon |                                                 |                            |                    |                                                                                                    |                                           |                        |                      | omit Response |  |        |   |
|----------------------------------------------------------------------------------------------------|-------------------------------------------------|----------------------------|--------------------|----------------------------------------------------------------------------------------------------|-------------------------------------------|------------------------|----------------------|---------------|--|--------|---|
| RFQ D                                                                                                    | etails                                          | Messages (Unread 1)        |                    |                                                                                                    |                                           |                        |                      |               |  |        |   |
| Settin                                                                                                    | ettings Buyer Attachments (13) My Response Asso |                            | Assoc              | Once you complete your questionnaire <b>ensure you click 'Submit Response'</b><br>You can't submit if there are mandatory fields outstanding. |                                           |                        |                      |               |  | ponse' |   |
| <b>→</b>                                                                                                    | () YO                                           | OUR RESPONSE IS NOT YET SU | JBMITTED. To compl | ete the uplo                                                                                                    | ad of your response, click 'Submit Respon | se'                    |                      |               |  |        |   |
|                                                                                                    | ∽ My R                                          | Response Summary           |                    |                                                                                                    |                                           |                        |                      |               |  |        |   |
|                                                                                                    |                                                 |                            |                    |                                                                                                    |                                           |                        |                      |               |  |        |   |
|                                                                                                    |                                                 | ENVELOPE                   |                    |                                                                                                    | INFO PARAMETERS                           |                        |                      |               |  |        |   |
|                                                                                                    | 1.                                              | Qualification Response     | e                  |                                                                                                    | Missing mandatory responses (63)          |                        |                      |               |  |        |   |
|                                                                                                    | 2.                                              | Technical Response         |                    |                                                                                                    | Missing mandatory responses (47)          |                        |                      |               |  |        |   |
|                                                                                                    | 3.                                              | Commercial Response        | •                  |                                                                                                    | Mandatory fields missing (1)              | Total Price (excluding | g optional sections) |               |  |        | o |
|                                                                                                    |                                                 |                            |                    |                                                                                                    |                                           |                        |                      |               |  |        |   |

## Note:

Responses – including pricing – are locked and inaccessible to the buyer until close of tender You can change and update your response multiple times before the close of tender

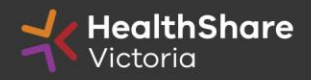

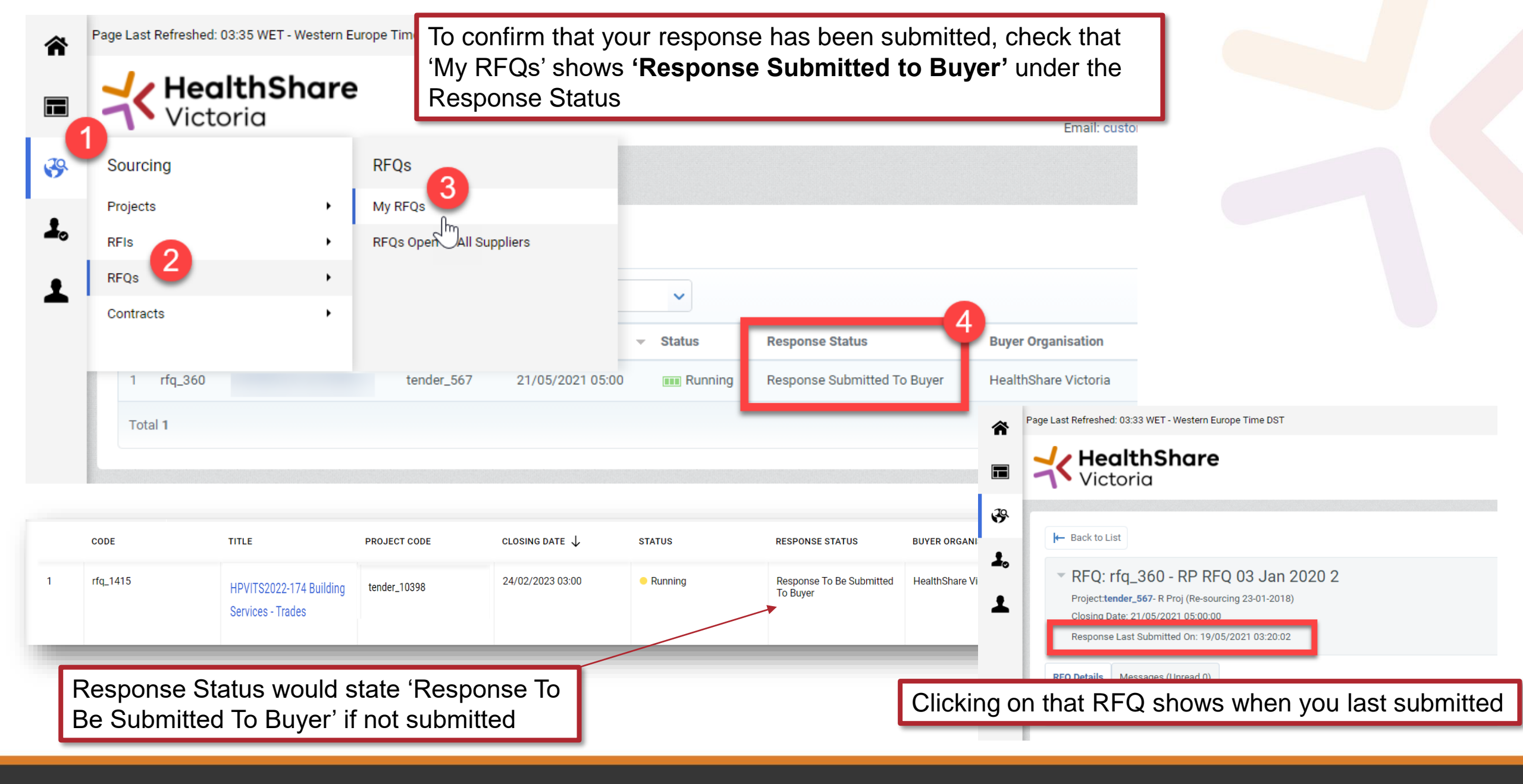

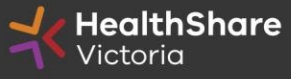